## Viewing your child's reports using the Evidence for Learning Family App

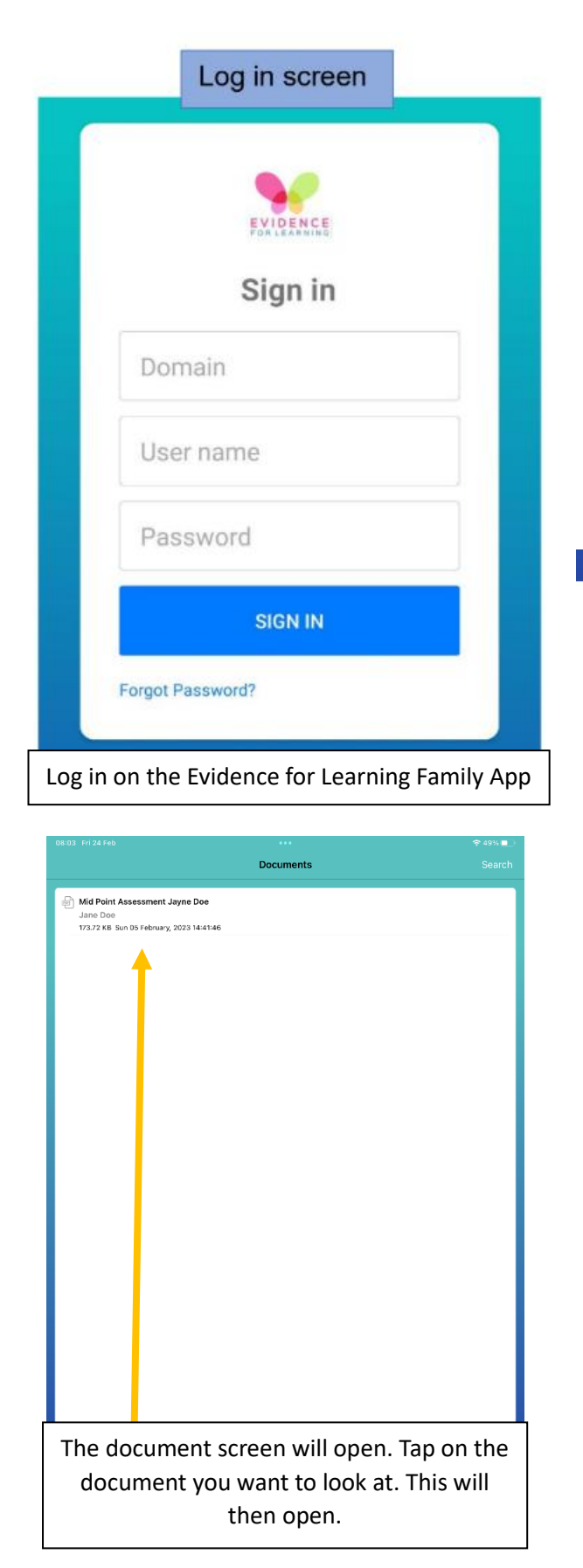

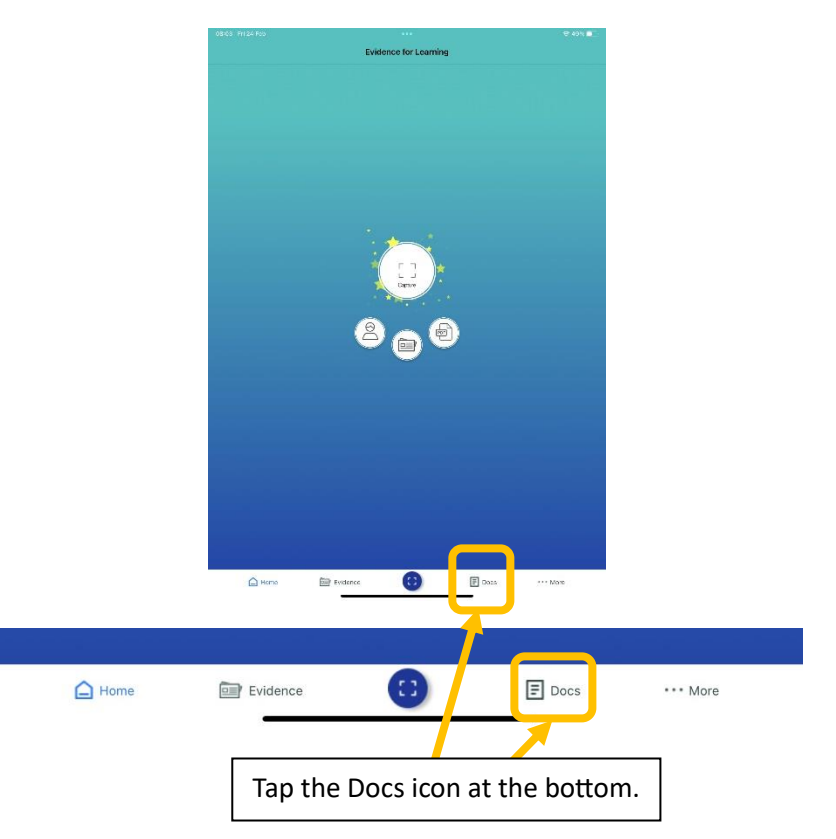

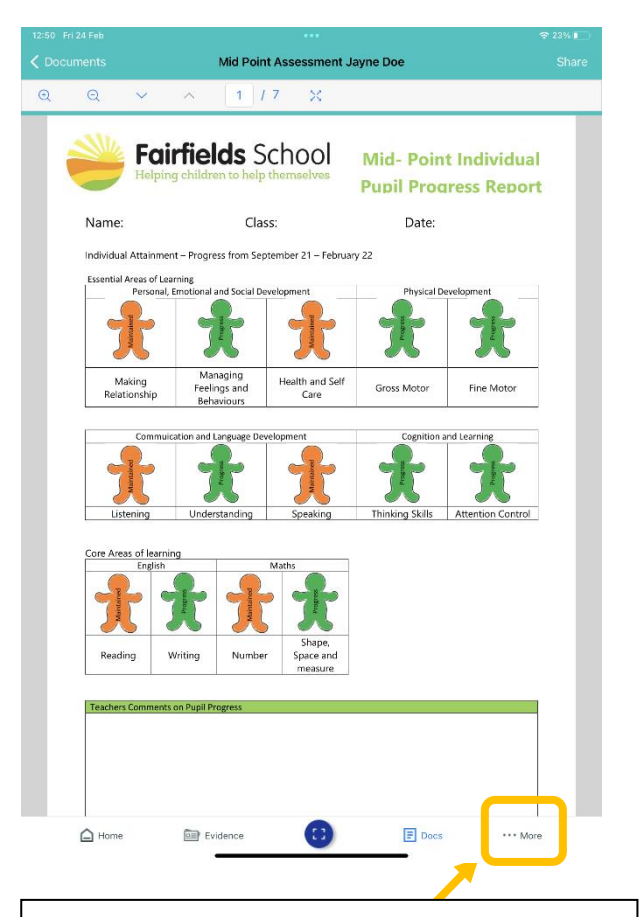

Once you have read the report the app also allows you to give some feedback to the class teacher. Tap on the ... More icon at the bottom.

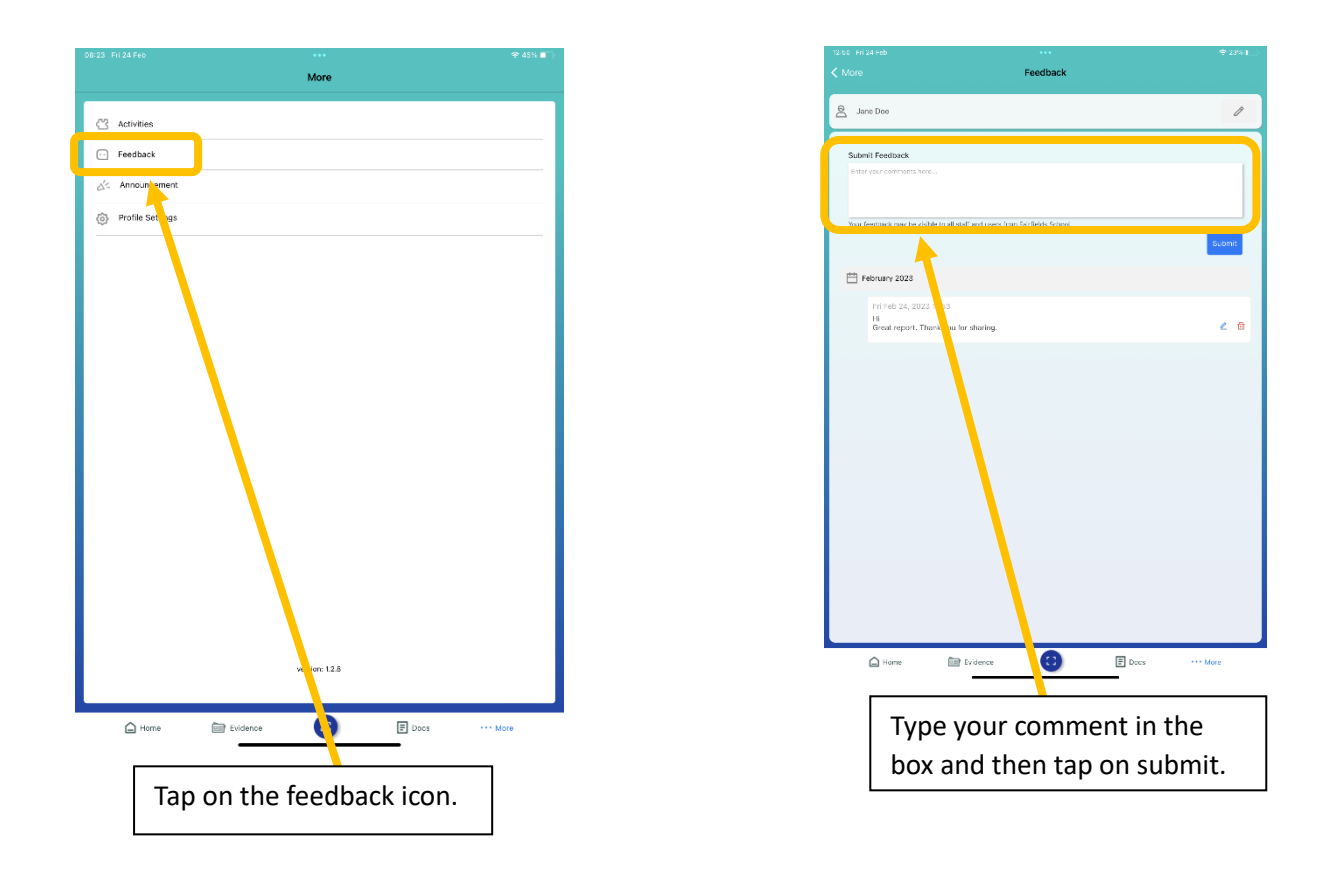

You can also get to the feedback section through the main screen.

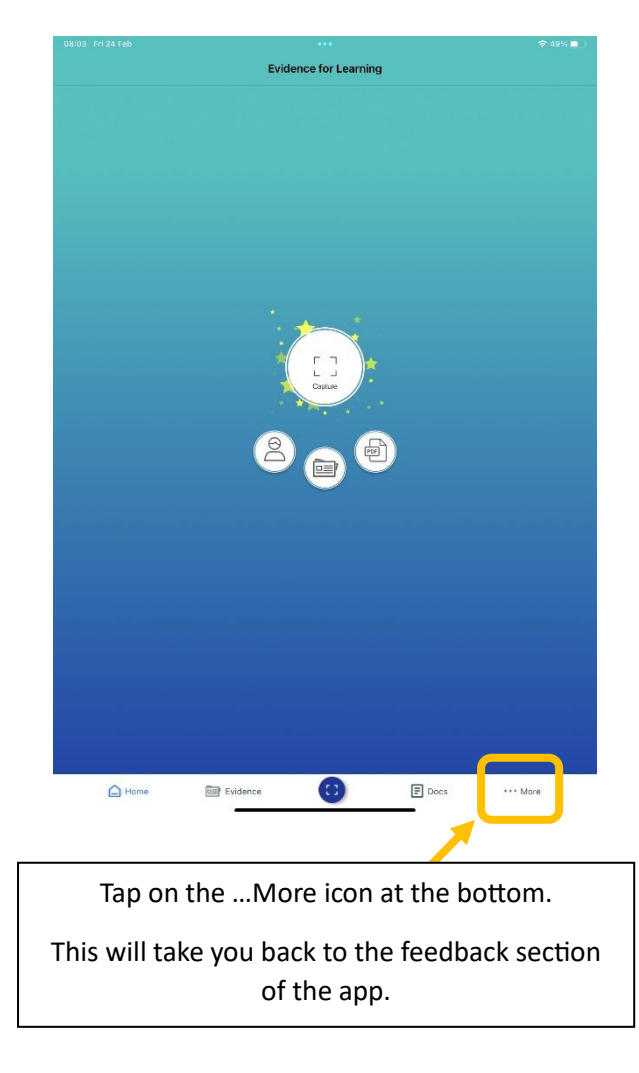